# **IMAGENICS**

# SD/HD/3G-SDI MATRIX SELECTOR HS-1616

取扱説明書

お買い上げいただきありがとうございます。

HS-1616 は、SD-SDI、HD-SDI、3G-SDI ならびに DVB-ASI に対応した入力 16 系統×出力 16 系統のマトリックスセレクターです。本体フロントパネルによる各種操作のほか、RS-232C および LAN による外部からの通信による制御も可能です。

この取扱説明書をよくご覧になった上、保証書と共に本書をいつでも見られる場所に保管ください。

# 安全にお使いいただくために

本機は安全に充分配慮して設計されています。しかし、誤った使い方をすると火災や感電などにより人身 事故になることがあり危険です。事故を防ぐために次のことを必ずお守りください。

■ この取扱説明書では、製品を安全にお使いいただくための表示を無視して誤った使い方をした時に生じ

る内容を、以下のような表示で区分し、説明しています。

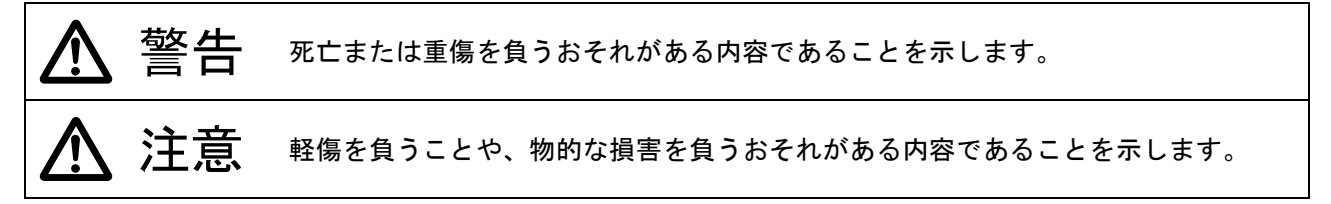

■ 製品を安全にお使いいただくためにお守りいただく内容を、以下のような表示で区分し、説明していま

す(絵表示は一例です)。

禁止行為を示すものです。例えば () は「改造・分解禁止」を示しています。
 行為を強制し、指示するものです。例えば () は「プラグを抜くこと」を示しています。

内部がショートし、火災や感電の原因になることがあります。

|                                        | 内部に金属物や異物を入れないでください。                                                                                                    |  |  |  |  |  |  |  |  |  |
|----------------------------------------|----------------------------------------------------------------------------------------------------|--|--|--|--|--|--|--|--|--|
|                                        | 内部がショートし、火災や感電の原因になることがあります。                                                                                            |  |  |  |  |  |  |  |  |  |
|                                        | 通風孔をふさがないでください。                                                                                                    |  |  |  |  |  |  |  |  |  |
|                                        | 内部が過熱し、火災や感電の原因になることがあります。放熱をよくするため、ほかの機器や壁、<br>家具、ラックなどとの間には隙間をあけてください。また、布などをかけたり、絨毯や布団など柔<br>らかいものの上には設置したりしないでください。 |  |  |  |  |  |  |  |  |  |
|                                        | 水をかけないでください。                                                                                                    |  |  |  |  |  |  |  |  |  |
| 水濡禁止                                   | 火災や感電の原因になることがあります。                                                                                                    |  |  |  |  |  |  |  |  |  |
|                                        | 火気に近づけないでください。                                                                                                    |  |  |  |  |  |  |  |  |  |
| シンシンシンシンシンシンシンシンシンシンシンシンシンシンシンシンシンシンシン | 火災の原因になることがあります。                                                                                                    |  |  |  |  |  |  |  |  |  |
|                                        | 分解、改造などをしないでください。                                                                                                    |  |  |  |  |  |  |  |  |  |
| <ul><li></li></ul>                     | 内部の点検や修理は弊社サービス窓口にお任せください。                                                                                              |  |  |  |  |  |  |  |  |  |

# <u>∧</u>注意

|       |   | 安定した場所に上下を正しく設置してください。                       |
|-------|---|----------------------------------------------|
| 指示    |   | ぐらついた台の上や傾いたところなどに置くと、落下により、ケガや故障の原因になることがあり |
| 11 11 |   | ます。                                          |
|       | - | ケーブル類の抜き挿しは電源を切った状態で行ってください。                 |
|       |   | 電源を入れた状態でケーブル類の抜き挿しを行うと、静電気などにより、故障の原因になることが |
|       |   | あります。                                        |
|       |   | 使用温湿度範囲や保存温湿度範囲を守ってください。                     |
|       |   | 使用温湿度範囲外での使用や保存温湿度範囲外での保存は、内部の部品劣化をはやめ、故障の原因 |
|       |   | になることがあります。                                  |
|       |   | 移動する時、お手入れの時、長時間使用しない時は電源プラグをコンセントから抜いてください。 |
|       |   | 安全のための指示です。                                  |
| プラグを  |   |                                              |
| 抜く    |   |                                              |
|       | • | 濡れた手で電源プラグの抜き挿しをしないでください。                    |
| S     |   | 感電の原因になることがあります。                             |
| 濡手禁止  |   |                                              |
|       |   | 雷が鳴りだしたら、本機、電源プラグ、電源ケーブルなどには触れないでください。       |
|       |   | 感電の原因になることがあります。                             |
| 接触禁止  |   |                                              |

各種入出力信号の抜き挿しの時は、本機および接続する機器の電源を切った状態で行ってください。 通電中に抜き挿しすると、静電気などにより本機または接続する機器を故障させる原因になります。

正常な使用状態で本機に故障が発生した場合は、弊社は本機の保証書に定められた条件に従って修理 いたします。ただし、本機の故障、誤動作、不具合、あるいは停電などの外部要因により通信、録画、 再生などにおいて利用の機会を逸したために生じた損害などの付随的損失の補償につきましては、弊 社は一切その責任を負いかねますので、あらかじめご了承ください。

# 目次

| 安  | 全にお    | ら使いいただくために                        |
|----|--------|-----------------------------------|
| Ħ  | 次      |                                   |
| HS | 6-1616 | の特長5                              |
| 1. | ファ     | ァーストセットアップ(必ずお読みください!)6           |
|    | 1-1.   | メモリークリアについて(工場出荷状態に戻す方法)6         |
|    | 1–2.   | 同軸ケーブルの品質について6                    |
|    | 1–3.   | プリセットメモリーについて                     |
|    | 1-4.   | 信号の混在について                         |
| 2. | 前面     | āパネルの説明                           |
| 3. | 背面     | āパネルの説明                           |
| 4. | メニ     | ニューモードにおける情報表示と設定変更について10         |
|    | 4-1.   | クロスポイント情報の表示[CURRENT XPOINT] 11   |
|    | 4–2.   | 入力信号情報の表示[SIGNAL INFO] 12         |
|    | 4–3.   | プリセットメモリー情報の表示[PRESET MEMORY] 13  |
|    | 4-4.   | ファームウェア情報の表示[FIRMWARE INFO] 14    |
|    | 4–5.   | 液晶ディスプレイのチェック[LCD CHECK ?] 15     |
|    | 4–6.   | IPアドレスの表示/設定[IP ADDRESS]15        |
|    | 4–7.   | サブネットマスクの表示/設定[SUBNET MASK] 16    |
|    | 4–8.   | デフォルトゲートウェイの表示/設定[GATEWAY]17      |
|    | 4–9.   | TCPポート番号の表示/設定[TCP PORT No.]18    |
|    | 4–10.  | UDP ポート番号の表示/設定[UDP PORT No.]19   |
|    | 4-11.  | RS-232C ボーレートの表示/設定[RS-232C BAUD] |
|    | 4–12.  | MAC アドレスの表示[MAC ADDRESS]20        |
|    | 4–13.  | 起動時読み込みメモリーの表示/設定[WAKEUP MEMORY]  |
|    | 4–14.  | メモリークリア操作[MEMORY CLEAR ?] 21      |
|    | 4–15.  | キーロックモードの表示/設定[KEY-LOCK MODE]22   |
| 5. | 外音     | 『からの通信による制御                       |
|    | 5-1.   | 通信方式の概要                           |

|    | 5-2. | キャラクターコード表          | 24 |
|----|------|---------------------|----|
|    | 5–3. | コントロールコード表          | 25 |
|    | 5–4. | 通信の注意点              | 26 |
|    | 5–5. | コマンドの例              | 27 |
|    | 5-6. | コマンドリファレンス          | 28 |
|    | 5-7. | RS-232C ケーブルの結線     | 33 |
|    | 5-8. | RS-232C インターフェースの仕様 | 33 |
|    | 5–9. | LAN ケーブルの結線         | 34 |
|    | 5-10 | ). LAN インターフェースの仕様  | 34 |
| 6. | We   | bブラウザ(HTTP)によるアクセス  | 35 |
|    | 6-1. | コントロール画面            | 35 |
|    | 6-2. | IP アドレス変更画面         | 35 |
|    | 6-3. | パスワード変更画面           | 35 |
| 7. | TE   | LNET によるアクセス        | 36 |
|    | 7–1. | TELNET 接続方法         | 36 |
|    | 7–2. | TELNET コマンドー覧表      | 36 |
|    | 7–3. | TELNET コマンド詳細       | 36 |
| 8. | ラ    | ックマウントについて          | 38 |
| 9. | 主    | な仕様                 | 39 |
|    | •    | 概略仕様                | 39 |
|    | •    | 一般仕様                | 39 |
|    | •    | 外観図                 | 40 |

# HS-1616の特長

HS-1616 は SD-SDI、HD-SDI、3G-SDI、DVB-ASI に対応したマトリックスセレクターです。

■ 入力 16 系統×出力 16 系統を有しています。

- RS-232C または LAN (10BASE-T または 100BASE-TX) を用いて外部からの通信による制御が可能です。
- 入力している信号の種類(ビットレート)を検出し、液晶ディスプレイに表示することが可能です。
- 内部温度およびファン回転状態を液晶ディスプレイにステータス表示することが可能です。
- ファンは内部温度に応じて最適な回転数に自動調整します。
- SDI 信号のリクロック機能を有しています。
- キーロック機能により前面パネルの押しボタンを無効にし、誤操作を防止することが可能です。
- 16 パターンのプリセットメモリーを内蔵しており、クロスポイント情報の記憶または呼び出しが可能です。プリセットメモリーは電源を切っても半永久的に保持します。
- 電源を切る直前のクロスポイント情報および各種設定をラストメモリーとして半永久的に保持します。
- 電源を入れた時(起動時)は16パターンのプリセットメモリーのほか、ラストメモリー(電源を切る直前)のクロスポイント情報を反映することが可能です。
- EIA 19型 1U ラックマウントに対応したコンパクトサイズです。

| 同梱品                     |        |
|-------------------------|--------|
| 取扱説明書                   | 1部(本書) |
| 保証書                     | 1 部    |
| EIA 19 型 1U ラックマウントアングル | 1 組    |
| ロック機構付き国内専用電源ケーブル       | 1本     |
| 電源 3P−2P 変換プラグ          | 1 個    |
| 電源スイッチカバー               | 1 個    |

万一、不足しているものがある場合は直ちに弊社営業所までご連絡ください。

- 5 -

# 1. ファーストセットアップ(必ずお読みください!)

必要な性能を得るには、少なくとも次の項目にご注意ください。

#### 1-1. メモリークリアについて(工場出荷状態に戻す方法)

本機は前面パネルの操作で全ての設定を工場出荷時の設定に戻すことが可能です。詳しくは「4-14.メモリ ークリア操作[MEMORY CLEAR ?]」を参照してください。

#### 1-2. 同軸ケーブルの品質について

SDIのビットレートは最大でおよそ 3Gbps にも達する高速な信号です。このため、品質の悪い同軸ケーブ ルおよび BNC コネクター類は思わぬトラブルの原因になることがありますので使用しないでください。放送 業務用途向けの 75Ωの製品をご使用ください。また、BNC コネクターの加工は圧着タイプを強く推奨します。 はんだ付けタイプは作業時の熱により絶縁体が変形し高周波特性が劣化するおそれがあります。

#### 1-3. プリセットメモリーについて

本機のプリセットメモリーの数はプリセットメモリー番号1(M01) ~プリセットメモリー番号16(M16) の合計16個です。前面パネルの操作または外部からの通信による制御により、クロスポイント情報の記憶ま たは呼び出しが可能です。詳しくは「2.前面パネルの説明」および「5.外部からの通信による制御」を参照 してください。

#### 1-4. 信号の混在について

本機は入力番号1~入力番号16までの各入力に対し、SD-SDI(SMPTE ST 259M-C)、HD-SDI(SMPTE ST 292-1)、 3G-SDI(SMPTE ST 424M)、DVB-ASI(EN 50083-9)の各信号を同時に混在して入力することが可能です。これ らのインターフェース規格に準拠している限りビデオフォーマットは問いません。ただしインターフェース およびビデオフォーマットの変換機能は搭載していませんので、本機の出力信号は選択した入力信号と同一 になります。

また、本機のスイッチングポイントは不定ですのでブランキングスイッチは保証しません (SMPTE RP168 非準拠)。クロスポイントの切り替えは非同期に随時行われます。

#### 2. 前面パネルの説明

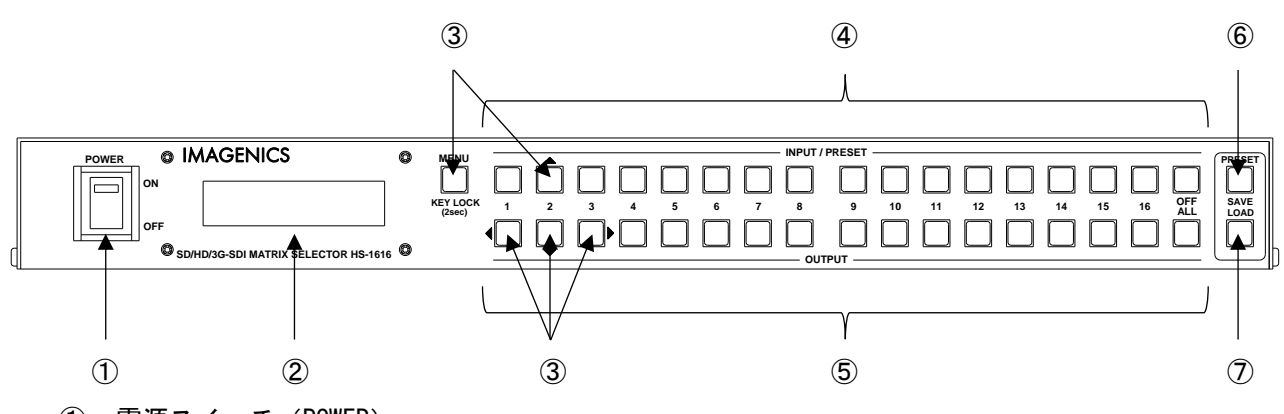

#### ① 電源スイッチ (POWER)

電源スイッチです。スイッチを 0N 側にすると緑色の電源表示ランプが点灯して電源が入ります。 常時通電で使用する場合は付属の電源スイッチカバーを取り付けて誤操作を防ぐことが可能です。

② 液晶ディスプレイ

各種情報を16文字×2行のキャラクターで表示する液晶ディスプレイです。起動メッセージ表示後、 本機のステータス(ファン回転数および温度)を表示します。表示は以下のように遷移します。

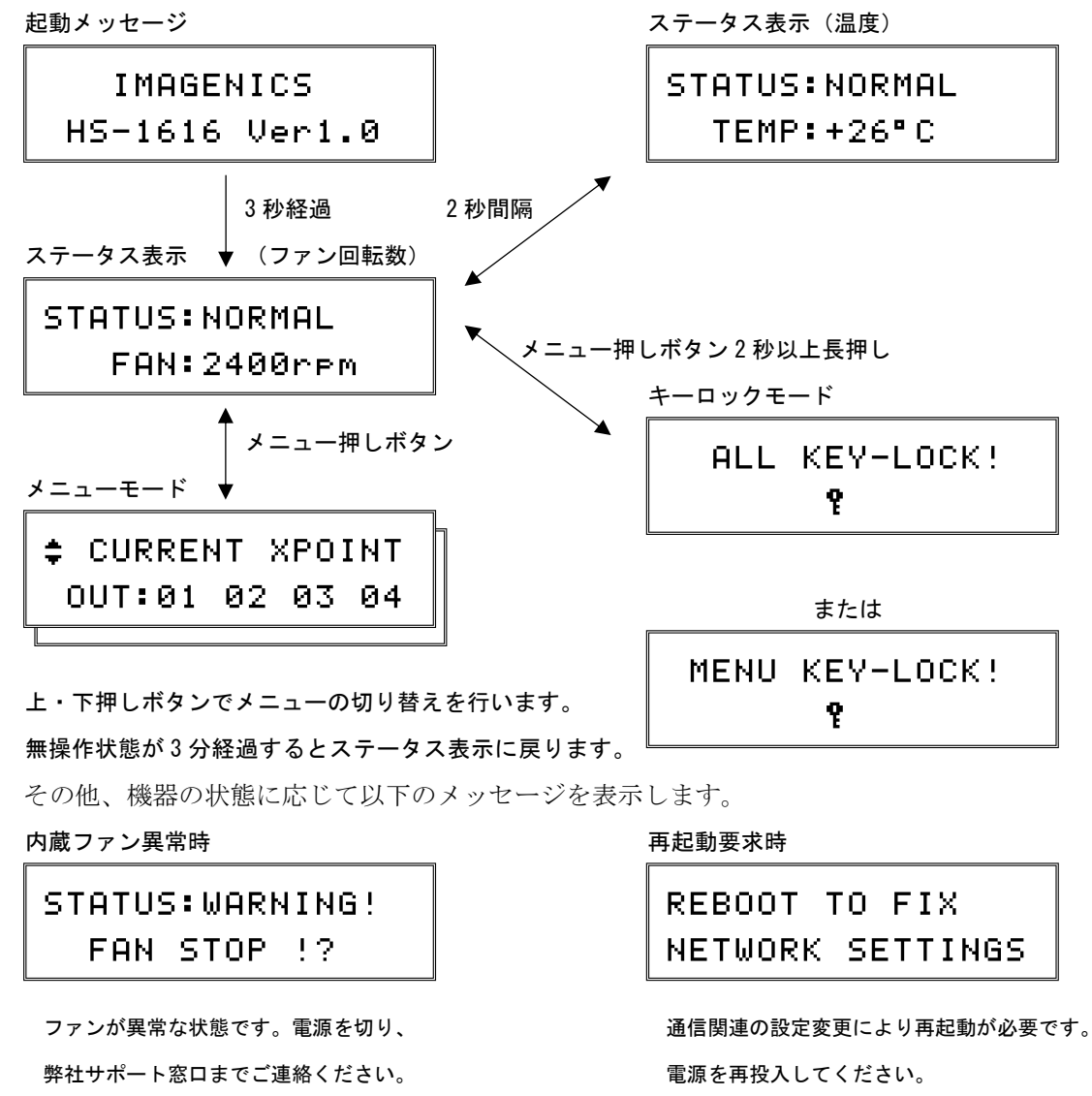

#### ③ メニュー/キーロック 押しボタン (MENU/KEY LOCK)

上・下・左・右 押しボタン (↑・↓・←・→)

ステータス表示中にメニュー押しボタンを押すとメニューモードになり、②の液晶ディスプレイに メニューおよびそのメニューに準じた内容を表示します。上・下・左・右押しボタンで各メニュー における操作を行います。詳しくは「4.メニューモードにおける情報表示と設定変更について」を 参照してください。

また、メニュー押しボタンを2秒以上長押しすると、フロントパネルをキーロック状態に設定する ことが可能です。設定・解除共に2秒以上長押しで操作します。メニューモードで KEY-LOCK MODE の値を ALL (デフォルト値)から MENU に変更すると、メニュー押しボタンのみキーロック状態にす ることが可能です。

#### ④ 入力番号選択/プリセットメモリー選択番号選択 押しボタン(1~16・0FF)

⑤の出力番号選択押しボタンと合わせて、どの入力番号の信号をどの出力番号に出力するか、クロ スポイントの切り替えを行うための押しボタンです。この押しボタンで入力番号を選択した後、⑤ の出力番号選択押しボタンで出力番号を選択します。OFFを選択するとミュートの選択になります。 選択した入力番号の押しボタンは、出力番号を選択するまで点灯します。

また、いずれかの押しボタンを長押しすると、その入力番号の信号はどの出力番号に出力している か、クロスポイント情報を⑤の出力番号選択押しボタンの点灯で確認することが可能です。 この押しボタンは⑥、⑦のプリセットメモリー番号選択押しボタンも兼ねています。

#### ⑤ 出力番号選択 押しボタン (1~16・ALL)

④の入力番号選択押しボタンと合わせて、どの入力番号の信号をどの出力番号に出力するか、クロスポイントの切り替えを行うための押しボタンです。④の入力番号選択押しボタンで入力番号を選択した後、この押しボタンで出力番号を選択します。ALLを選択すると全ての出力番号の選択になります。

また、入力番号を選択していない状態でいずれかの押しボタンを長押しすると、その押しボタンが 点灯し、出力ホールドモードになります。出力ホールドモードでは操作する出力番号を保持したま ま、④の入力番号選択押しボタンで入力番号を順次に選択することが可能です。いずれかの押しボ タンまたはメニュー押しボタンを押すと、出力ホールドモードを終了します。

#### ⑥ プリセットメモリーセーブ 押しボタン (SAVE)

④のプリセットメモリー番号選択押しボタン(1~16)を選択した後、この押しボタンが点灯する まで1秒以上長押しすると、現在のクロスポイント情報を、選択したプリセットメモリー番号に記 憶することが可能です。

#### ⑦ プリセットメモリーロード 押しボタン (LOAD)

④のプリセットメモリー番号選択押しボタン(1~16)を選択した後、この押しボタンを押すこと により、選択したプリセットメモリー番号に記憶されたクロスポイント情報を読み出すことが可能 です。

# 3. 背面パネルの説明

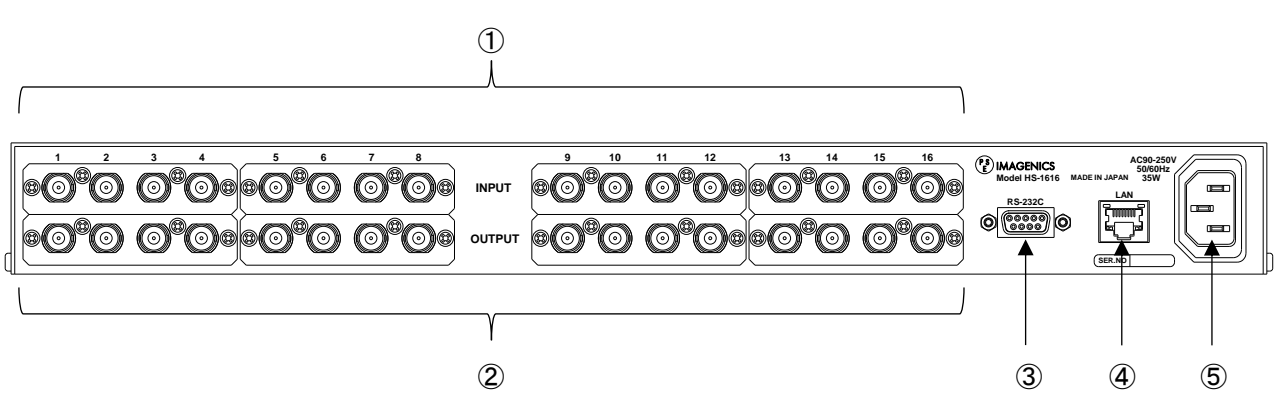

- ① SD/HD/3G-SDI入力端子(INPUT-1~INPUT-16 / 75Ω / BNC)
   本機に入力する SD/HD/3G-SDI 信号をここへ接続します。DVB-ASI 信号も接続可能です。
   INPUT-1~INPUT-16 の端子はそれぞれ本書における入力番号 1~入力番号 16 に対応します。
- ② SD/HD/3G-SDI 出力端子 (OUTPUT-1 ~ OUTPUT-16 / 75Ω / BNC)

本機で選択した SD/HD/3G-SDI 信号または DVB-ASI 信号のリクロック(リタイム)出力です。 0UTPUT-1~0UTPUT-16 の端子はそれぞれ本書における出力番号 1~出力番号 16 に対応します。

#### ③ RS-232C インターフェース (D-Sub 9 ピン オス)

RS-232C 規格に準拠したシリアルリモート制御端子です。 詳しくは「5. 外部からの通信による制御」を参照してください。

④ LAN インターフェース (RJ-45)

LAN (10BASE-T または 100BASE-TX) を用いて外部からの通信による制御が可能です。 詳しくは「5. 外部からの通信による制御」を参照してください。

#### ⑤ 電源入力 (AC IN 3S)

付属のロック機構付き電源コードを使用して本機に AC100V 電源を供給します。 本機は日本国内専用です。海外でご使用になる場合は弊社営業所へご相談願います。

# 4. メニューモードにおける情報表示と設定変更について

ステータス表示中にメニュー押しボタンを押すと、メニューモードになります。メニューモード中は操作 可能な押しボタンが点灯すると共に、液晶ディスプレイでは操作中の項目が点滅します。項目によっては注 意を促すメッセージをスクロール表示します。

| メニュ | ー(液晶ディスプレイの1行目) | 出荷時の設定値            | 備考                  |
|-----|-----------------|--------------------|---------------------|
| 1   | CURRENT XPOINT  | ALL OFF            | クロスポイント情報の表示        |
| 2   | SIGNAL INFO     | -                  | 入力信号情報の表示           |
| 3   | PRESET MEMORY   | ALL OFF            | プリセットメモリー情報の表示      |
| 4   | FIRMWARE INFO   | -                  | ファームウェア情報の表示        |
| 5   | LCD CHECK ?     | -                  | 液晶ディスプレイのチェック       |
| 6   | IP ADDRESS      | 192. 168. 002. 254 | IP アドレスの表示/設定       |
| 7   | SUBNET MASK     | 255. 255. 255. 000 | サブネットマスクの表示/設定      |
| 8   | GATEWAY         | 000. 000. 000. 000 | デフォルトゲートウェイの表示/設定   |
| 9   | TCP PORT No.    | 1300               | TCP ポート番号の表示/設定     |
| 10  | UDP PORT No.    | 1300               | UDP ポート番号の表示/設定     |
| 11  | RS-232C BAUD    | 9600bps            | RS-232C ボーレートの表示/設定 |
| 12  | MAC ADDRESS     | 0003-3006-8***     | MAC アドレスの表示         |
| 13  | WAKEUP MEMORY   | LAST MEMORY        | 起動時読み込みメモリーの表示/設定   |
| 14  | MEMORY CLEAR ?  | -                  | メモリークリア操作           |
| 15  | KEY-LOCK MODE   | ALL                | キーロックモードの表示/設定      |

メニューモードにおけるメニューの一覧

メニューモードで右押しボタンが点灯するメニューは設定変更が可能なメニューです。この時、右押しボ タンを押すとサブメニューモードになります。サブメニューモードでは上・下・左・右押しボタンで設定変 更を行います。IPアドレスの表示/設定を例にとると以下のように操作します。本書では液晶ディスプレイ

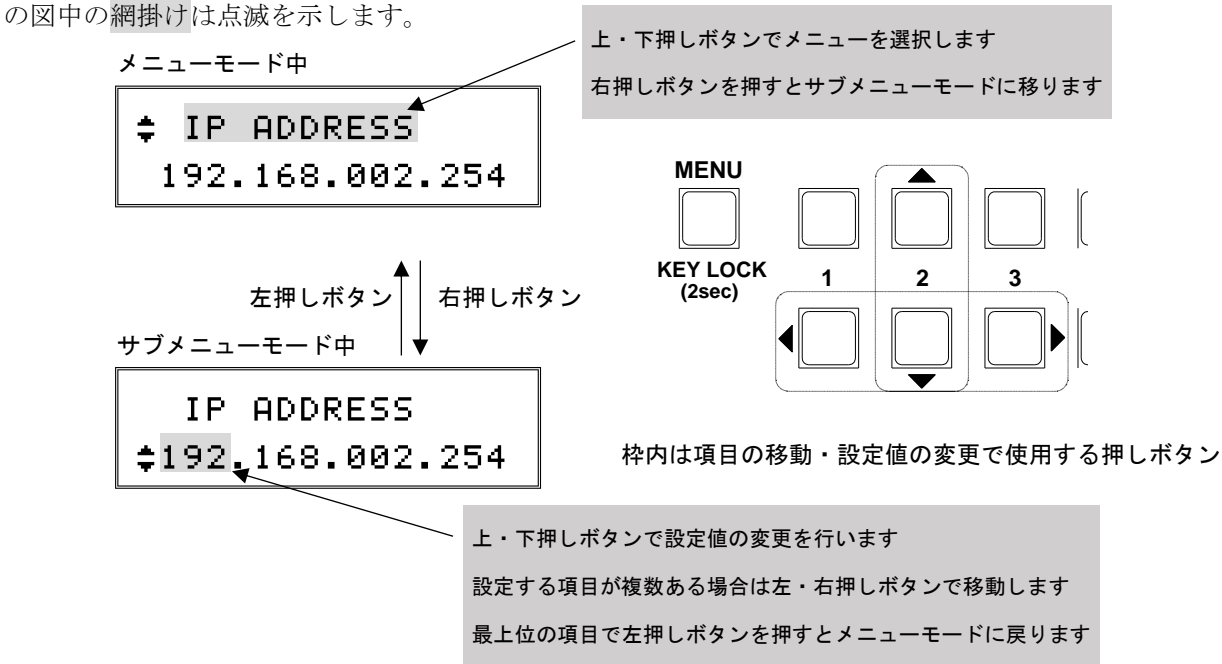

# 4-1. クロスポイント情報の表示[CURRENT XPOINT]

メニューモードでは1行目に「クロスポイント情報の表示」であることを表示します。

| ŧ | CURRE  | 4T γ | (P0) | (NT |
|---|--------|------|------|-----|
| C | )UT:01 | 02   | 03   | 04  |

サブメニューモードでは各出力番号に対して選択している入力番号を表示します。

| IN:01   |    | 08 |    |
|---------|----|----|----|
| ‡OUT:01 | 02 | 03 | 04 |

1 行目解説 : 選択している入力番号を表示([01]~[16]/[--])

[01] 入力番号1を選択

- [--]ミュートを選択
- [08]入力番号8を選択
- 2 行目解説 : 出力番号を表示([01]~[16])
  - [01]出力番号1
  - [02]出力番号 2
  - [03]出力番号3
  - [04]出力番号 4

出力番号を上・下押しボタンで選択します。

上・下押しボタンで以下のようにスクロールします。

- ▲ OUT:01 02 03 04
- OUT:05 06 07 08
- OUT:09 10 11 12
- ♥ OUT:13 14 15 16

上記の例では出力番号1は入力番号1を選択、出力番号2はミュートを選択、出力番号3は入力番号8を 選択、出力番号4はミュートを選択している状態です。

# 4-2. 入力信号情報の表示[SIGNAL INF0]

メニューモードでは1行目に「入力信号情報の表示」であることを表示します。

| ŧ | SIGNAL | _ I | 4F0 |    |
|---|--------|-----|-----|----|
|   | IN:01  | 02  | 03  | 04 |

サブメニューモードでは各入力番号に対して検出している信号の種類(ビットレート)を表示します。

|   |       | SD | HD | 3G |
|---|-------|----|----|----|
| ŧ | IN:01 | 02 | 03 | 04 |

1 行目解説 : 検出している信号の種類を表示([SD]/[HD]/[3G]/[--]/[??])

|        |   | []無検出      |             |
|--------|---|------------|-------------|
|        |   | [SD]SD-SDI | または DVB-ASI |
|        |   | [HD]HD-SDI |             |
|        |   | [3G]3G-SDI |             |
| 2 行目解説 | : | 入力番号を表示    | ([01]~[16]) |
|        |   |            |             |

- [01]入力番号1 [02]入力番号2
- [03]入力番号3
- [04]入力番号 4

入力番号を上・下押しボタンで選択します。

上・下押しボタンで以下のようにスクロールします。

IN:01 02 03 04 IN:05 06 07 08 IN:09 10 11 12 IN:13 14 15 16

上記の例では入力番号1は無検出、入力番号2はSD-SDIまたはDVB-ASIを検出、入力番号3はHD-SDIを 検出、入力番号4は3G-SDIを検出している状態です。

同軸ケーブルの挿抜直後など、信号が不安定な時は[??]と表示する場合があります。

#### 4-3. プリセットメモリー情報の表示[PRESET MEMORY]

メニューモードでは1行目に「プリセットメモリー情報の表示」であることを表示します。

\$ PRESET MEMORY
M01:01 02 03 04

サブメニューモードでは各プリセットメモリー番号に対して、各出力番号に対して設定している入力番号 を表示します。

| IN:      | 03  | 05                     |         |                                        | <b>&gt;</b>    | IN:-                  | - 0  | 3 05 |      |            |
|----------|-----|------------------------|---------|----------------------------------------|----------------|-----------------------|------|------|------|------------|
| \$M01:01 | 02  | 03                     | 04      | 0.1                                    | 8 秒間隔          | ‡о∪т:е                | 1 0  | 2 03 | 04   |            |
| 1行目解説    | : 選 | 択して                    | いる入     | ,<br>力番号                               | 。<br>を表示([(    | 01]~[16]/[            | ])   |      |      |            |
|          |     | []                     | ミュー     | トを選                                    | 択              |                       |      |      |      |            |
|          |     | [03]                   | 入力番     | 号3を                                    | 選択             |                       |      |      |      |            |
|          |     | [05]                   | 入力番     | 号5を                                    | 選択             |                       |      |      |      |            |
| 2 行目解説   | :プ  | リセッ                    | トメモ     | リー番 <sup>.</sup>                       | 号を表示(          | ([MO1] ~ [M16         | ])   |      |      |            |
|          | 出   | 力番号                    | を表示     | ([01]                                  | <b>~</b> [16]) |                       |      |      |      |            |
|          |     | [MO                    | ]プリセ    | ェットン                                   | モリー番           | 号1                    |      |      |      |            |
|          |     | [01]                   | 出力番     | 号 1                                    |                |                       |      |      |      |            |
|          |     | [02]                   | 出力番     | 号 2                                    |                |                       |      |      |      |            |
|          |     | [03]                   | 出力番     | 号 3                                    |                |                       |      |      |      |            |
|          |     | [04]                   | 出力番     | 号 4                                    |                |                       |      |      |      |            |
|          | ゴ   | 11 +7 ×1               | トメチ     | 山————————————————————————————————————— | 早お トバリ         | カ来早たト                 | 下田」  | ボタン  | で選択し | <b>=</b> 7 |
|          | -   | 、<br>こ、<br>・<br>下<br>挿 | 「/「」    | ンで以                                    | 下のように          | 3) 画 う と エ<br>  スクロール | 、ます。 |      |      |            |
|          |     | M01                    | /OUT:01 | 02 03                                  | 04             |                       |      |      |      |            |
|          | T   | M01,                   | /OUT:05 | 06 07                                  | 08             |                       |      |      |      |            |
|          |     | M01,                   | /OUT:09 | 10 11                                  | 12             |                       |      |      |      |            |
|          |     | M01/                   | /OUT:13 | 14 15                                  | 16             |                       |      |      |      |            |
|          |     | M02,                   | /OUT:01 | 02 03                                  | 04             |                       |      |      |      |            |
|          |     | M02,                   | /OUT:05 | 06 07                                  | 08             |                       |      |      |      |            |
|          |     | :                      |         |                                        |                |                       |      |      |      |            |
|          |     | M16,                   | /OUT:09 | 10 11                                  | 12             |                       |      |      |      |            |
|          | ↓   | M16,                   | /OUT:13 | 14 15                                  | 16             |                       |      |      |      |            |

上記の例ではプリセットメモリー番号1の内容のうち、出力番号1はミュートを選択、出力番号2は入力 番号3を選択、出力番号3は入力番号5を選択、出力番号4はミュートを選択している状態です。

# 4-4. ファームウェア情報の表示[FIRMWARE INF0]

メニューモードでは1行目に「ファームウェア情報の表示」であることを表示します。

| ŧ | FIRMWARE INFO |
|---|---------------|
|   | FUNC:VER/TYPE |

サブメニューモードでは2行目に本機内部の各ボードのファームウェア情報を表示します。

|   | FIRMWARE INFO |
|---|---------------|
| ŧ | IN1:1.0/SDI   |

2 行目解説 : ボードの種別を表示([IN1]~[IN4]/[OUT1]~[OUT4]/[CTRL]/[NET])
 [IN1]入力番号 1~4 用ボード
 [1.0/SDI]ファームウェアのバージョン/種別

ボードを上・下押しボタンで選択します。

上・下押しボタンで以下のようにスクロールします。

▲ IN1: (入力番号 1~4 用ボードのファームウェア情報を表示)
 IN2: (入力番号 5~8 用ボードのファームウェア情報を表示)
 IN3: (入力番号 9~12 用ボードのファームウェア情報を表示)
 IN4: (入力番号 13~16 用ボードのファームウェア情報を表示)
 OUT1: (出力番号 1~4 用ボードのファームウェア情報を表示)
 OUT2: (出力番号 5~8 用ボードのファームウェア情報を表示)
 OUT3: (出力番号 9~12 用ボードのファームウェア情報を表示)
 OUT4: (出力番号 13~16 用ボードのファームウェア情報を表示)
 OUT4: (制御用ボードのファームウェア情報を表示)
 NET: (通信用ボードのファームウェア情報を表示)

上記の例では入力番号 1~4 用ボードのファームウェアのバージョンは 1.0、ファームウェアの種別は SDI であることを示します。

ファームウェア情報の表示内容はボードにより異なります。

# 4-5. 液晶ディスプレイのチェック[LCD CHECK ?]

メニューモードでは1行目に「液晶ディスプレイのチェック」であることを表示します。

| ŧ  | LCD | CHECK  | ?  |   |
|----|-----|--------|----|---|
| ΡU | JSH | "LOAD" | S₩ | Т |

2 行目には「PUSH "LOAD" SW TO FILL ALL DOT」という文字列をスクロール表示します。この時、プリセットメモリーロード押しボタンを押すと、液晶ディスプレイの全てのドットを塗りつぶします。液晶ディプレイにドットの欠けがないか、確認することが可能です。

サブメニューモードはありません。

#### 4-6. IP アドレスの表示/設定[IP ADDRESS]

メニューモードでは2行目に IP アドレスを表示します。

| ŧ | ΙP   | ADDRESS     |
|---|------|-------------|
| 1 | .92. | 168.002.254 |

サブメニューモードでは IP アドレスを設定します。

IP ADDRESS 192.168.002.254

2 行目解説 : IP アドレスを1 バイト単位で設定します。 値は上・下押しボタンで選択します。

上・下押しボタンで以下のようにスクロールします。

| ▲ | 000 |  |
|---|-----|--|
|   | 001 |  |
|   | :   |  |
| V | 255 |  |

桁は左・右押しボタンで選択します。

IP アドレスの変更を行うと、ステータス表示に戻った時に液晶ディスプレイの表示が以下のような再起動 要求表示になります。変更した IP アドレスは本機の電源を再投入した時に有効になります。

| REBOOT  | то | FΙ | X    |
|---------|----|----|------|
| NETWORK | SE | ТТ | INGS |

# 4-7. サブネットマスクの表示/設定[SUBNET MASK]

メニューモードでは2行目にサブネットマスクを表示します。

| ŧ | SUBNET  | MASK     |
|---|---------|----------|
| 2 | 255.255 | .255.000 |

サブメニューモードではサブネットマスクを設定します。

| SUBNET<br>\$255.255 | MASK<br>.255.000                                            |                                    |                           |
|---------------------|-------------------------------------------------------------|------------------------------------|---------------------------|
| 2 行目解説 :            | サブネットマス?<br>値は上・下押し<br>上・下押しボタ:<br>▲ 000<br>001<br>:<br>255 | 7を1バイト単位<br>ドタンで選択します<br>ノで以下のようにス | で設定します。<br>す。<br>スクロールします |
|                     | 市は左・右押し7                                                    | ドタンで選択します                          | ŧ.                        |

サブネットマスクの変更を行うと、ステータス表示に戻った時に液晶ディスプレイの表示が以下のような 再起動要求表示になります。変更したサブネットマスクは本機の電源を再投入した時に有効になります。

REBOOT TO FIX NETWORK SETTINGS

# 4-8. デフォルトゲートウェイの表示/設定[GATEWAY]

メニューモードでは2行目にデフォルトゲートウェイを表示します。

| ŧ | GATEWAY        |
|---|----------------|
| 6 | 00.000.000.000 |

サブメニューモードではデフォルトゲートウェイを設定します。

| GATEWAY<br>‡000.000.000.000          |                                                               |
|--------------------------------------|---------------------------------------------------------------|
| 2 行目解説 : デフォルトゲー<br>値は上・下押<br>上・下押しボ | <br>- トウェイを1バイト単位で設定します。<br>しボタンで選択します。<br>タンで以下のようにスクロールします。 |
| 桁は左・右押                               | しボタンで選択します。                                                   |

デフォルトゲートウェイの変更を行うと、ステータス表示に戻った時に液晶ディスプレイの表示が以下の ような再起動要求表示になります。変更したデフォルトゲートウェイは本機の電源を再投入した時に有効に なります。

REBOOT TO FIX NETWORK SETTINGS

# 4-9. TCP ポート番号の表示/設定[TCP PORT No.]

メニューモードでは2行目に TCP ポート番号を表示します。

| ŧ | TCP  | PORT | No. |  |
|---|------|------|-----|--|
|   | 0130 | 30   |     |  |

サブメニューモードでは TCP ポート番号を設定します。

| TCP PO<br>\$ 01300 | RT No.         |                           |
|--------------------|----------------|---------------------------|
| 2 行目解説 :           | TCP ポート番号を     | 設定します。                    |
|                    | 値は上・下押しポ       | タンで選択します。                 |
|                    | 上・下押しボタン       | で以下のようにスクロールします。          |
|                    | ▲ 01024        |                           |
|                    | 01025          |                           |
|                    | :              |                           |
|                    | ♦ 65535        |                           |
|                    | 00000~01023 はけ | ・<br>ェルノウンポートのため設定は不可能です。 |

TCP ポート番号の変更を行うと、ステータス表示に戻った時に液晶ディスプレイの表示が以下のような再 起動要求表示になります。変更した TCP ポート番号は本機の電源を再投入した時に有効になります。

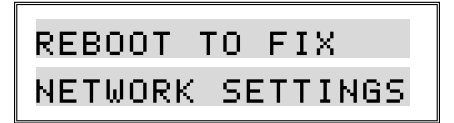

4-10. UDP ポート番号の表示/設定[UDP PORT No.]

メニューモードでは2行目に UDP ポート番号を表示します。

| ŧ | UDP  | PORT | No. |
|---|------|------|-----|
|   | 0130 | 90   |     |

サブメニューモードでは UDP ポート番号を設定します。

| UDP PORT No.<br>\$ 01300           |
|------------------------------------|
| 2 行目解説 : UDP ポート番号を設定します。          |
| 値は上・下押しボタンで選択します。                  |
| 上・下押しボタンで以下のようにスクロールします。           |
| ▲ 01024                            |
| 01025                              |
| :                                  |
| ▼ 65535                            |
| 00000~01023 はウェルノウンポートのため設定は不可能です。 |

UDP ポート番号の変更を行うと、ステータス表示に戻った時に液晶ディスプレイの表示が以下のような再 起動要求表示になります。変更した UDP ポート番号は本機の電源を再投入した時に有効になります。

| REBOOT <sup>·</sup> | TO FIX   |  |
|---------------------|----------|--|
| NETWORK             | SETTINGS |  |

# 4-11. RS-232C ボーレートの表示/設定[RS-232C BAUD]

メニューモードでは2行目に RS-232C のボーレートを表示します。

| ŧ | RS-232C | BAUD |
|---|---------|------|
|   | 9600bps |      |

サブメニューモードでは RS-232C のボーレートを設定します。

| RS-232C BAUD<br>\$ 9600bps |                     |
|----------------------------|---------------------|
| 2 行目解説 : RS-232C の:        | ボーレートを設定します。        |
| 値は上・下                      | 押しボタンで選択します。        |
| 上・下押し                      | ボタンで以下のようにスクロールします。 |
| <b>▲</b> 9600bp            | DS                  |
| 19200                      | ops                 |
| 38400b                     | pps                 |
| ▼ 4800bp                   | 05                  |

RS-232C のボーレートの変更を行うと、ステータス表示に戻った時に液晶ディスプレイの表示が以下のような再起動要求表示になります。変更した RS-232C のボーレートは本機の電源を再投入した時に有効になります。

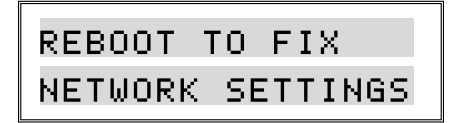

#### 4-12. MAC アドレスの表示[MAC ADDRESS]

メニューモードでは2行目に MAC アドレスを表示します。

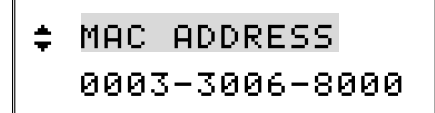

製品シリアル番号毎に設定されている MAC アドレスの値です。 サブメニューモードはありません。

# 4-13. 起動時読み込みメモリーの表示/設定[WAKEUP MEMORY]

メニューモードでは2行目に起動時に読み込むクロスポイント情報を表示します。

| ŧ | WAKEUP MEMORY |
|---|---------------|
|   | LAST MEMORY   |

サブメニューモードでは起動時に読み込むクロスポイント情報を設定します。

| WAKEUP MEMORY     |                          |
|-------------------|--------------------------|
| LAST MEMORY       |                          |
| 2 行目解説 : 起動時に読み込む | こクロスポイント情報を設定します。        |
| 値は上・下押しテ          | ドタンで選択します。               |
| 上・下押しボタン          | レで以下のようにスクロールします。        |
| ▲ LAST MEMORY     | ( (ラストメモリー (電源を切る直前の状態)) |
| PRESET No. 1      | (プリセットメモリー番号 1)          |
| PRESET No. 2      | 2 (プリセットメモリー番号 2)        |
| :                 |                          |
| PRESET No. 1      | 6 (プリセットメモリー番号 16)       |

4-14. メモリークリア操作[MEMORY CLEAR ?]

メニューモードでは1行目に「メモリークリア操作」であることを表示します。

MEMORY CLEAR ? PUSH "LOAD" SW F

2 行目には「PUSH"LOAD" SW FOR 2 SECONDS TO INITIALIZE ALL SYSTEM SETTINGS & PRESET MEMORIES」 という文字列をスクロール表示します。この時、プリセットメモリーロード押しボタンを 2 秒以上長押しす ると、以下のようなメッセージを表示すると共に、本機にバックアップされている全ての情報を初期化し、 製品出荷時の状態に戻します。

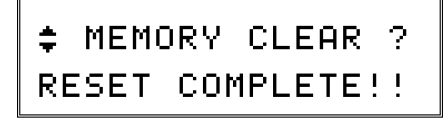

サブメニューモードはありません。

# 4-15. キーロックモードの表示/設定[KEY-LOCK MODE]

メニューモードでは2行目にキーロックモードを表示します。

| ŧ | KEY-LOCK | MODE |
|---|----------|------|
|   | ALL      |      |

サブメニューモードではキーロックモードを設定します。

| ŧ | KEY-LOCK | MODE |
|---|----------|------|
|   | ALL      |      |

2行目解説 : キーロックモードを設定します。

値は上・下押しボタンで選択します。

- 上・下押しボタンで以下のようにスクロールします。
  - ▲ ALL キーロック(全ての押しボタンのロック)
- ↓ MENUキーロック(メニュー押しボタンのみロック)

# 5. 外部からの通信による制御

### 5-1. 通信方式の概要

本機は外部からの通信による制御および設定変更が可能です。ホストコンピューターとの通信方式は① RS-232C、②LAN (TCP/IP)、③LAN (UDP/IP)の3とおりあり、全て同じコントロールコードにより構成され たコマンドで動作します。

TCP では HTTP および TELNET を除き、上位層のプロトコルは使用しません。HTTP および TELNET について詳 しくは「6. Web ブラウザ (HTTP) によるアクセス」および「7. TELNET によるアクセス」を参照してください。 また、UDP でも上位層のプロトコルは使用しません。

事前に通信関連の設定を行い、正しいケーブル結線と通信プロトコルで接続し、接続が確立するとコマンドの入力を受け付けますが、接続が確立した時にメッセージは返しません。戻り値のあるコマンドを発行し、 正常な戻り値を確認することで判断してください。

本機内部のコマンド受信バッファーは「<u>CR</u>」(キャリッジリターン)コントロールコードまたは「;」(セミ コロン)コントロールコードを受信すると、それまでに受信したキャラクターコードを解析し、解析結果が 正常であればコマンド実行バッファーに格納し、コマンド受信バッファーは解放されます。なお、コマンド 受信バッファーは受信時刻の管理をしていません。

## 5-2. キャラクターコード表

|        |   | 上位4ビット(うち3ビットを使用) |   |           |   |   |   |    |   |
|--------|---|-------------------|---|-----------|---|---|---|----|---|
|        |   | 0                 | 1 | 2         | 3 | 4 | 5 | 6  | 7 |
|        | 0 |                   |   | <u>SP</u> | 0 | @ | Р | `` | р |
|        | 1 |                   |   | !         | 1 | Α | Q | а  | q |
|        | 2 |                   |   | "         | 2 | В | R | b  | r |
|        | 3 |                   |   | #         | 3 | С | S | С  | S |
|        | 4 |                   |   | \$        | 4 | D | T | d  | t |
|        | 5 |                   |   | %         | 5 | E | U | е  | u |
| ⊥      | 6 |                   |   | &         | 6 | F | ۷ | f  | v |
| ц<br>v | 7 |                   |   | ,         | 7 | G | W | g  | w |
| 位 4    | 8 |                   |   | (         | 8 | Н | Х | h  | х |
| ۲      | 9 |                   |   | )         | 9 | Ι | Y | i  | У |
|        | Α |                   |   | *         | : | J | Z | j  | z |
|        | В |                   |   | +         | • | К | Γ | k  | { |
|        | C |                   |   | ,         | < | L | ¥ | Ι  | I |
|        | D | <u>CR</u>         |   | -         | = | М | ] | m  | } |
|        | E |                   |   |           | > | Ν | ^ | n  | ~ |
|        | F |                   |   | /         | ? | 0 | - | 0  |   |

■ 例としてキャラクターの「z」は上位4ビットが7、下位4ビットがAなので、キャラクターコードは「7Ah」
 (10 進数の122)となります。

- 本機のコマンドで使用しないキャラクターは網掛けしています(戻り値および TELNET のコマンドを除く)。
- 「<u>CR</u>」はキャリッジリターンを示します。ODh(10進数の13)となります。
- <u>SP</u>は半角スペースを示します(本機では使用していません)。

本書ではこれ以降、本機で送受信するキャラクターは 囲み文字 で表記します。例えば、123 は 3 バ イトで、キャラクターコードは 31h 32h 33h となります。ただし <u>CR</u> は 1 バイトのキャリッジリターンを 示し、キャラクターコードは 0Dh となります。43h 52h ではないことにご注意ください。

# 5-3. コントロールコード表

| 機能概要                    | コントロール    | キャラクターコード               | 備考             |  |
|-------------------------|-----------|-------------------------|----------------|--|
|                         | コード       |                         |                |  |
| INPUT OFF               | q         | 71h                     | 後段はカンマと最大3桁の数値 |  |
| (ミュート)                  |           |                         |                |  |
| OUTPUT ALL              | r         | 72h                     | 後段はなし          |  |
| (全ての出力番号)               |           |                         |                |  |
| プリセットメモリーヘセーブ           | S         | 73h                     | 後段はカンマと最大3桁の数値 |  |
| プリセットメモリーをロード           | t         | 74h                     | 後段はカンマと最大3桁の数値 |  |
| プリセットメモリ <b>一情報</b> の取得 | У         | 79h                     | 後段はカンマと最大3桁の数値 |  |
| プリセットメモリー番号の取得          | mem       | 6Dh 65h 6Dh             | 後段はなし          |  |
| クロスポイント情報の取得            | w         | 77h                     | 後段はなし          |  |
| (全ての出力番号)               |           |                         |                |  |
| クロスポイント情報の取得            | Z         | 7Ah                     | 後段は最大3桁の数値     |  |
| (特定の出力番号)               |           |                         |                |  |
| ALL キーロックの設定            | kl        | 6Bh 6Ch                 | 後段はなし          |  |
| キーロックの解除                | ku        | 6Bh 75h                 | 後段はなし          |  |
| キーロック状態の確認              | ky        | 6Bh 79h                 | 後段はなし          |  |
| MENU キーロックの設定           | km        | 6Bh 6Dh                 | 後段はなし          |  |
| コマンド内の区切り               | 7         | 2Ch                     | カンマ            |  |
| 一斉実行のための区切り             | • •       | 3Bh                     | セミコロン          |  |
| コマンドの実行                 | <u>CR</u> | 0Dh                     | キャリッジリターン      |  |
| 応答要求                    | ?         | 3Fh                     |                |  |
| TELNET 接続               | telnet    | 74h 65h 6Ch 6Eh 65h 74h |                |  |
| TELNET 切断               | logout    | 6Ch 6Fh 67h 6Fh 75h 74h |                |  |

■ <u>CR</u> の代わりに ? を受信すると、本機は応答を返します。

■ ? 以前に受信したコマンドが余分なキャラクターを含まない適切なコマンドなら \$ を返します。余

分なキャラクターが含まれている場合など、解釈不可能なコマンドなら ! を返します。

|     | 発行コマンド(例)     | ? 1, 1:02, 02:003, 003?              |        |
|-----|---------------|--------------------------------------|--------|
|     | 戻り値           | !                                    |        |
|     |               | ↑ [?] 以前にコマンドがないので [] を返します。         |        |
| ■ 情 | 報の取得など、もともと戻り | 値がある場合、 <u>CR</u> の代替として \$ を返します。   |        |
|     | 発行コマンド        | w?                                   |        |
|     | 戻り値(例)        | 001;002;003;004;005;006;007;008; ↓続< |        |
|     |               | 009;010;011;012;013;014;015          | ;016\$ |

- 5-4. 通信の注意点
- 複数の通信方式を同時に使用することも可能です。この場合、基本的にはコマンドを本機が受信した順番(コマンド成立ごと)に処理します。なお、矛盾する制御(例えば RS-232C で「出力番号1は入力番号1を選択」、LANで「出力番号1は入力番号2を選択」)をほぼ同時に受信した場合、どちらを優先するかは不定となりますのでご注意ください。
- 戻り値のあるコマンドを発行した場合、戻り値が完結してから次のコマンドを発行してください。
- 戻り値のバイト数が比較的大きいコマンド(
  W) CR など)を繰り返して発行する場合、短周期になるほどパフォーマンスに影響を与えます。特に複数のホストコンピューターから多元通信を行う場合は、コマンドを発行する周期を無意味に短くしないよう配慮してください。
- 起動後、初期化の完了を確認するには ky CR など戻り値のあるコマンドを発行し、正常な戻り値を 確認することで判断してください。

5-5. コマンドの例

■ クロスポイントを切り替える場合

| 出力番号2は入力番号5を選択する  |                 |     |     |     |     |  |
|-------------------|-----------------|-----|-----|-----|-----|--|
|                   | 発行コマンド          | 5   | ,   | 2   | CR  |  |
|                   | キャラクターコード       | 35h | 2Ch | 32h | 0Dh |  |
|                   |                 |     |     |     |     |  |
| 出力番               | 出力番号1はミュートを選択する |     |     |     |     |  |
|                   | 発行コマンド          | q   | ,   | 1   | CR  |  |
|                   | キャラクターコード       | 71h | 2Ch | 31h | 0Dh |  |
|                   |                 |     |     |     |     |  |
| 全ての出力番号はミュートを選択する |                 |     |     |     |     |  |
|                   | 発行コマンド          | q   | ,   | r   | CR  |  |
|                   | キャラクターコード       | 71h | 2Ch | 72h | 0Dh |  |

■ 現在のクロスポイント情報をプリセットメモリーに記憶する場合

| -<br>現在のクロスポイント情報をプリセットメモリー番号3に記憶する |     |     |     |     |  |  |  |
|-------------------------------------|-----|-----|-----|-----|--|--|--|
| 発行コマンド                              | S   | ,   | 3   | CR  |  |  |  |
| キャラクターコード                           | 73h | 2Ch | 33h | 0Dh |  |  |  |

■ プリセットメモリーに記憶されたクロスポイント情報を読み出す場合

| プリセットメモリー番号 4 に記憶されたクロスポイント情報を読み出す |     |     |     |     |  |  |
|------------------------------------|-----|-----|-----|-----|--|--|
| 発行コマンド                             | t   | ,   | 4   | CR  |  |  |
| キャラクターコード                          | 74h | 2Ch | 34h | 0Dh |  |  |

# 5-6. コマンドリファレンス

| クロスポイン | クロスポイントの切り替え                                       |                                  |                  |  |  |
|--------|----------------------------------------------------|----------------------------------|------------------|--|--|
| コマンド   | [入力番号] ,                                           | 4~8 バイト可変                        |                  |  |  |
| 戻り値    | なし                                                 |                                  | -                |  |  |
| 説明     | [入力番号]                                             | 入力番号を 001 から 016 の最大3桁の数値で指定します。 |                  |  |  |
|        |                                                    | INPUT OFF(ミュート)を選択する場合は q (71h)  | を指定します。          |  |  |
|        | ,                                                  | 入力番号と出力番号を区切るためのカンマです。           |                  |  |  |
|        |                                                    | キャラクターコードは 2Ch です。               |                  |  |  |
|        | [出力番号]                                             | 出力番号を 001 から 016 の最大3桁の数値で指す     | 定します。            |  |  |
|        |                                                    | OUTPUT ALL(全ての出力番号)を選択する場合は r    | (72h)を指定します。     |  |  |
| 備考     | ● 後段で (                                            | CR を送ると実行します。ほかの入力番号および出力番号      | -<br>号も同時に切り替えたい |  |  |
|        | 場合は                                                | ; で繋ぎ、最後に <u>CR</u> を送ってください。    |                  |  |  |
|        | ● 例えば、                                             | 入力番号2または出力番号2を指定する場合、2、02        | 、 002 のいずれも同     |  |  |
|        | じ動作と                                               | なります。                            |                  |  |  |
|        | ● ; によりクロスポイントの切り替えが実行保留中の時は、 w <u>CR</u> などの戻り値には |                                  |                  |  |  |
|        | 反映され                                               | ません。                             |                  |  |  |
|        | <ul> <li>無効な入</li> </ul>                           | 力番号または出力番号を指定した場合、コマンドは破棄        | します。             |  |  |

| クロスポイント情報の取得(特定の出力番号) |                                                |                                           |           |  |  |  |
|-----------------------|------------------------------------------------|-------------------------------------------|-----------|--|--|--|
| コマンド                  | z [出力番号                                        | -] <u>CR</u>                              | 3~5 バイト可変 |  |  |  |
| 戻り値                   | [入力番号] (                                       | R                                         | 4バイト      |  |  |  |
| 説明                    | z 半角小文字の「z」です。キャラクターコードは 7Ah です。               |                                           |           |  |  |  |
|                       | [出力番号]                                         | [力番号] 出力番号を 001 から 016 の最大3桁の数値で指定します。    |           |  |  |  |
|                       | [入力番号]                                         | 号] 指定した出力番号に対して選択している入力番号を 001 から 016 の3桁 |           |  |  |  |
|                       |                                                | の数値で戻します。                                 |           |  |  |  |
|                       |                                                | 000 は INPUT OFF(ミュート)を選択していることを           | 示します。     |  |  |  |
| 備考                    | <ul> <li>● 後段で <u>CR</u> を送ると実行します。</li> </ul> |                                           |           |  |  |  |
|                       | <ul> <li>● 戻り値の</li> </ul>                     | <u>CR</u> は終端を示します (4 バイト目)。              |           |  |  |  |

| クロスポイント情報の取得(全ての出力番号) |                            |                                       |               |  |  |  |  |
|-----------------------|----------------------------|---------------------------------------|---------------|--|--|--|--|
| コマンド                  | w CR                       |                                       | 2 バイト         |  |  |  |  |
| 戻り値                   | [出力番号1の                    | 入力番号] ; [出力番号2の入力番号] ;                | 64 バイト        |  |  |  |  |
|                       | [出力番号3の                    | 入力番号]; [出力番号4の入力番号];                  |               |  |  |  |  |
|                       | [出力番号5の                    | 入力番号] ; [出力番号6の入力番号] ;                |               |  |  |  |  |
|                       | [出力番号7の                    | 入力番号] ; [出力番号8の入力番号] ;                |               |  |  |  |  |
|                       | [出力番号9の                    | 入力番号] ; [出力番号 10 の入力番号] ;             |               |  |  |  |  |
|                       | [出力番号110                   | の入力番号] ; [出力番号 12 の入力番号] ;            |               |  |  |  |  |
|                       | [出力番号130                   | の入力番号] ; [出力番号 14 の入力番号] ;            |               |  |  |  |  |
|                       | [出力番号150                   | D入力番号] ; [出力番号 16 の入力番号] <u>CR</u>    |               |  |  |  |  |
| 説明                    | W                          | 半角小文字の「w」です。キャラクターコードは 77h で          | す。            |  |  |  |  |
|                       | [出力番号 n                    | 出力番号 n に対して選択している入力番号を 001 か          | ら 016 の3桁の数値  |  |  |  |  |
|                       | の入力番号]                     | で戻します。                                |               |  |  |  |  |
|                       |                            | 000 は INPUT OFF (ミュート)を選択していることを示します。 |               |  |  |  |  |
|                       | ;                          | 入力番号を区切るためのセミコロンです。キャラクター             | -コードは 3Bh です。 |  |  |  |  |
| 備考                    | <ul> <li>● 後段で</li> </ul>  | CR を送ると実行します。                         |               |  |  |  |  |
|                       | <ul> <li>● 戻り値の</li> </ul> | <u>CR</u> は終端を示します(64バイト目)。           |               |  |  |  |  |

| 現在のクロス | 現在のクロスポイント情報をプリセットメモリーに記憶(プリセットメモリーへセーブ) |                                            |             |  |  |  |
|--------|------------------------------------------|--------------------------------------------|-------------|--|--|--|
| コマンド   | s , [プリ                                  | s     , [プリセットメモリー番号]     CR     4~6 バイト可変 |             |  |  |  |
| 戻り値    | なし                                       |                                            | -           |  |  |  |
| 説明     | S                                        | 半角小文字の「s」です。キャラクターコードは 73h で               | す。          |  |  |  |
|        | ,                                        | コントロールコードとプリセットメモリー番号を区切る                  | るためのカンマです。  |  |  |  |
|        |                                          | キャラクターコードは 2Ch です。                         |             |  |  |  |
|        | [プリセット                                   | プリセットメモリー番号を 001 から 016 の最大3               | 桁の数値で指定します。 |  |  |  |
|        | メモリー番                                    |                                            |             |  |  |  |
|        | 号]                                       |                                            |             |  |  |  |
| 備考     | <ul> <li>● 後段で</li> </ul>                | CR を送ると実行します。                              |             |  |  |  |
|        | ● 例えば、                                   | プリセットメモリー番号4を指定する場合、4、04、                  | 004 のいずれも同じ |  |  |  |
|        | 動作とな                                     | ります。                                       |             |  |  |  |
|        | <ul> <li>● 無効なプ</li> </ul>               | リセットメモリー番号を指定した場合、コマンドは破棄                  | します。        |  |  |  |

| プリセットメモリーに記憶されたクロスポイント情報の読み出し(プリセットメモリーをロード) |                            |                                                |             |  |
|----------------------------------------------|----------------------------|------------------------------------------------|-------------|--|
| コマンド                                         | t , [プリ                    | t     ,     [プリセットメモリー番号]     CR     4~6 バイト可変 |             |  |
| 戻り値                                          | なし                         |                                                | _           |  |
| 説明                                           | t                          | 半角小文字の「t」です。キャラクターコードは 73h で                   | す。          |  |
|                                              | ,                          | コントロールコードとプリセットメモリー番号を区切る                      | るためのカンマです。  |  |
|                                              |                            | キャラクターコードは 2Ch です。                             |             |  |
|                                              | [プリセット                     | プリセットメモリー番号を 001 から 016 の最大 3                  | 桁の数値で指定します。 |  |
|                                              | メモリー番                      |                                                |             |  |
|                                              | 号]                         |                                                |             |  |
| 備考                                           | <ul> <li>● 後段で</li> </ul>  | CR を送ると実行します。                                  |             |  |
|                                              | ● 実行の際にクロスポイントの切り替えを行います。  |                                                |             |  |
|                                              | ● 例えば、                     | プリセットメモリー番号4を指定する場合、4、04、                      | 004 のいずれも同じ |  |
|                                              | 動作とな                       | ります。                                           |             |  |
|                                              | <ul> <li>● 無効なプ</li> </ul> | リセットメモリー番号を指定した場合、コマンドは破棄                      | します。        |  |

| プリセットメモリー番号の取得 |                                                 |                           |              |  |  |
|----------------|-------------------------------------------------|---------------------------|--------------|--|--|
| コマンド           | mem <u>CR</u>                                   | 4バイト                      |              |  |  |
| 戻り値            | [プリセットメ                                         | モリー番号] <u>CR</u>          | 4バイト         |  |  |
| 説明             | mem 半角小文字の「m」「e」「m」です。キャラクターコードは 6Dh 65h 6Dh です |                           |              |  |  |
|                | [プリセット                                          | 現在のクロスポイント情報と同一内容のプリセットメ  | モリー番号を 001 か |  |  |
|                | メモリー番                                           | ら 016 の3桁の数値で戻します。        |              |  |  |
|                | 号]                                              | 000 は同一内容のプリセットメモリー番号が存在し | ないことを示します。   |  |  |
| 備考             | <ul> <li>● 後段で <u>CR</u> を送ると実行します。</li> </ul>  |                           |              |  |  |
|                | ● 戻り値の <u>CR</u> は終端を示します (4 バイト目)。             |                           |              |  |  |
|                | <ul> <li>              複数のプ      </li> </ul>    | リセットメモリー番号が存在する場合、最も小さいもの | を戻します。       |  |  |

| ALL キーロックの設定 |                                             |                                                  |            |  |  |  |  |
|--------------|---------------------------------------------|--------------------------------------------------|------------|--|--|--|--|
| コマンド         | kl CR                                       |                                                  | 3バイト       |  |  |  |  |
| 戻り値          | なし -                                        |                                                  |            |  |  |  |  |
| 説明           | kl                                          | 半角小文字の「k」「1」です。キャラクターコードは 61                     | Bh 6Ch です。 |  |  |  |  |
| 備考           | <ul> <li>● 後段で CR を送ると実行します。</li> </ul>     |                                                  |            |  |  |  |  |
|              | ● 既に ALL キーロック状態の時に本コマンドを発行した場合、コマンドは破棄します。 |                                                  |            |  |  |  |  |
|              | ● MENU キー                                   | ● MENU キーロック状態の時に本コマンドを発行した場合、キーロック状態は ALL キーロック |            |  |  |  |  |
|              | 状態に移                                        | 行します。                                            |            |  |  |  |  |

| MENU キーロックの設定 |                                                  |                              |            |  |  |
|---------------|--------------------------------------------------|------------------------------|------------|--|--|
| コマンド          | km <u>CR</u>                                     |                              | 3バイト       |  |  |
| 戻り値           | なし                                               |                              | -          |  |  |
| 説明            | km                                               | 半角小文字の「k」「m」です。キャラクターコードは 6I | Bh 6Dh です。 |  |  |
| 備考            | <ul> <li>● 後段で</li> </ul>                        | <u>CR</u> を送ると実行します。         |            |  |  |
|               | ● 既に MENU キーロック状態の時に本コマンドを発行した場合、コマンドは破棄します。     |                              |            |  |  |
|               | ● ALL キーロック状態の時に本コマンドを発行した場合、キーロック状態は MENU キーロック |                              |            |  |  |
|               | 状態に移                                             | 行します。                        |            |  |  |

| キーロック状態の確認 |                                                |                                       |            |  |  |  |
|------------|------------------------------------------------|---------------------------------------|------------|--|--|--|
| コマンド       | ky <u>CR</u>                                   | 3バイト                                  |            |  |  |  |
| 戻り値        | FREE CR                                        | または LOCK <u>CR</u> または MENU <u>CR</u> | 5バイト       |  |  |  |
| 説明         | ky                                             | 半角小文字の「k」「y」です。キャラクターコードは 6F          | Bh 79h です。 |  |  |  |
|            | FREE                                           | キーロックが解除されています。                       |            |  |  |  |
|            |                                                | キャラクターコードは 46h 52h 45h 45h です。        |            |  |  |  |
|            | LOCK                                           | ALL キーロックが設定されています。                   |            |  |  |  |
|            |                                                | キャラクターコードは 4Ch 4Fh 43h 4Bh です。        |            |  |  |  |
|            | MENU                                           | MENU キーロックが設定されています。                  |            |  |  |  |
|            |                                                | キャラクターコードは 4Dh 45h 4Eh 55h です。        |            |  |  |  |
| 備考         | <ul> <li>● 後段で <u>CR</u> を送ると実行します。</li> </ul> |                                       |            |  |  |  |
|            | <ul> <li>● 戻り値の</li> </ul>                     | <u>CR</u> は終端を示します (5 バイト目)。          |            |  |  |  |

| キーロックの | の解除                         |                              |            |
|--------|-----------------------------|------------------------------|------------|
| コマンド   | ku         CR         3 バイト |                              | 3バイト       |
| 戻り値    | なし                          |                              | -          |
| 説明     | ku                          | 半角小文字の「k」「u」です。キャラクターコードは 61 | 3h 75h です。 |
| 備考     | ● 後段で <u>CR</u> を送ると実行します。  |                              |            |
|        | ● 既にキー                      | ロック解除状態の時に本コマンドを発行した場合、コマ    | ンドは破棄します。  |

| プリセットス | <i>゚リセットメモリー情報の取得</i>                          |                                    |               |
|--------|------------------------------------------------|------------------------------------|---------------|
| コマンド   | y     ,     [プリセットメモリー番号]     CR     4~6 バイト可変 |                                    |               |
| 戻り値    | [出力番号1の                                        | 入力番号] ; [出力番号2の入力番号] ;             | 64 バイト        |
|        | [出力番号3の                                        | 入力番号] ; [出力番号4の入力番号] ;             |               |
|        | [出力番号5の                                        | 入力番号]; [出力番号6の入力番号];               |               |
|        | [出力番号7の                                        | 入力番号]; [出力番号8の入力番号];               |               |
|        | [出力番号9の                                        | 入力番号] ; [出力番号 10 の入力番号] ;          |               |
|        | [出力番号110                                       | り入力番号] ; [出力番号 12 の入力番号] ;         |               |
|        | [出力番号130                                       | り入力番号] ; [出力番号 14 の入力番号] ;         |               |
|        | [出力番号 15 0                                     | D入力番号] ; [出力番号 16 の入力番号] <u>CR</u> |               |
| 説明     | у                                              | 半角小文字の「y」です。キャラクターコードは 79h で       | す。            |
|        | ,                                              | コントロールコードとプリセットメモリー番号を区切る          | らためのカンマです。    |
|        |                                                | キャラクターコードは 2Ch です。                 |               |
|        | [プリセット                                         | プリセットメモリー番号を 001 から 016 の最大3       | 桁の数値で指定します。   |
|        | メモリー番                                          |                                    |               |
|        | 号]                                             |                                    |               |
|        | [出力番号 n                                        | 出力番号 n に対して選択している入力番号を 001 か       | ら 016 の3桁の数値  |
|        | の入力番号]                                         | で戻します。                             |               |
|        |                                                | 000 は INPUT OFF(ミュート)を選択していることを    | 示します。         |
|        | ;                                              | 入力番号を区切るためのセミコロンです。キャラクター          | -コードは 3Bh です。 |
| 備考     | ● 後段で                                          | CR を送ると実行します。                      |               |
|        | ● 実行の際にクロスポイントの切り替えを行いません。                     |                                    |               |
|        | ● 戻り値の                                         | <u>CR</u> は終端を示します(64バイト目)。        |               |

## 5-7. RS-232C ケーブルの結線

本機をホストコンピューターと接続する場合はストレートケーブルを使用してください。ホストコンピュ ーターが D-sub 25 ピンの場合は※のピン番号になります。

外部機器(D-sub 9ピン)

本機 (D-sub 9ピン (オス))

| ピン番号 | 信号名              | 方向            |
|------|------------------|---------------|
| 1    | NC(未接続)          |               |
| 2    | TXD(送信データ)       | $\rightarrow$ |
| 3    | RXD (受信データ)      | $\leftarrow$  |
| - 4  | DSR (データセットレディー) | $\leftarrow$  |
| 5    | GND(信号グラウンド)     | -             |
| ▶ 6  | DTR(データ端末レディー)   | $\rightarrow$ |
| 7    | CTS(送信可能)        | ←             |
| 8    | RTS (送信要求)       | $\rightarrow$ |
| 9    | NC(未接続)          |               |

| ピン番号 | 信号名              |
|------|------------------|
| 1    | DCD(キャリア検出)      |
| 2    | RXD (受信データ)      |
| 3    | TXD(送信データ)       |
| 4    | DTR(データ端末レディー)   |
| 5    | GND(信号グラウンド)     |
| 6    | DSR (データセットレディー) |
| 7    | RTS(送信要求)        |
| 8    | CTS(送信可能)        |
| 9    | RI(被呼表示)         |

※ 25 ピン

| ピン番号 |
|------|
| 8    |
| 3    |
| 2    |
| 20   |
| 7    |
| 6    |
| 4    |
| 5    |
| 22   |
|      |

# 5-8. RS-232C インターフェースの仕様

| 通信方式     | 全二重                             |
|----------|---------------------------------|
| ボーレート    | 9,600(初期值)                      |
|          | (4,800 / 19,200 / 38,400 に変更可能) |
| フロー制御    | ハードウェアフロー制御                     |
| データビット   | 8ビット                            |
| ストップビット  | 1ビット                            |
| パリティービット | なし                              |

# 5-9. LAN ケーブルの結線

本機をハブやルーターと接続する場合はストレートケーブルを使用してください。ハブやルーターを介さずにホストコンピューターと1対1で直結する場合はクロスケーブルを使用してください。

方向 → → ↓

| 本機(RJ-45) |          |
|-----------|----------|
| ピン番号      | 信号名      |
| 1         | TXD+     |
| 2         | TXD-     |
| 3         | RXD+     |
| 4         | NC (未接続) |
| 5         | NC(未接続)  |
| 6         | RXD-     |
| 7         | NC (未接続) |
| 8         | NC (未接続) |

| ピン番号 | 信号名  |
|------|------|
| 1    | RXD+ |
| 2    | RXD- |
| 3    | TXD+ |
| 4    | -    |
| 5    | -    |
| 6    | TXD- |
| 7    | -    |
| 8    | -    |

外部機器 (RJ-45)

#### 5-10. LAN インターフェースの仕様

TCP では HTTP および TELNET を除き、上位層のプロトコルは使用しません。HTTP および TELNET について詳 しくは「6. Web ブラウザ (HTTP) によるアクセス」および「7. TELNET によるアクセス」を参照してください。 また、UDP でも上位層のプロトコルは使用しません。

TCP による同時接続数は最大 32 までです。TCP の場合は受信したコマンドはホストコンピューターごとに 区別して処理します。UDP の場合は受信したコマンドはホストコンピューターごとに区別しません。

| 準拠規格      | 10BASE-T (IEEE802.3)        |
|-----------|-----------------------------|
|           | 100BASE-TX (IEEE802. 3u)    |
| データ転送速度   | 10Mbps/100Mbps (自動認識のみ)     |
| データ転送モード  | 半二重/全二重 (自動認識のみ)            |
| TCP ポート番号 | 1300(初期値) (1024~65535に変更可能) |
| UDP ポート番号 | 1300(初期値) (1024~65535に変更可能) |

# 6. Web ブラウザ (HTTP) によるアクセス

本機には Web サーバーを搭載しています。Web ブラウザから本機の IP アドレスに HTTP アクセスするとコ ントロール画面が表示されます。

#### 6-1. コントロール画面

コントロール画面では以下の制御を行うことが可能です。

| コントロール画面      |
|---------------|
| クロスポイントの切り替え  |
| クロスポイント情報の表示  |
| プリセットメモリーヘセーブ |
| プリセットメモリーをロード |

#### 6-2. IP アドレス変更画面

コントロール画面右上の「IP アドレス変更」ボタンをクリックすると、IP アドレス変更画面が表示されま す。IP アドレス変更画面では以下の制御を行うことが可能です。これらの設定(変更)にはパスワードが必 要となります。

| IP アドレス変更画面       |
|-------------------|
| IP アドレスの表示/設定     |
| サブネットマスクの表示/設定    |
| デフォルトゲートウェイの表示/設定 |
| TCP ポート番号の表示/設定   |
| UDP ポート番号の表示/設定   |

#### 6-3. パスワード変更画面

コントロール画面右上の「パスワード変更」ボタンをクリックするとパスワード変更画面が表示されます。 パスワード変更画面ではパスワードの変更を行うことが可能です。

| パスワード変更画面 |
|-----------|
| パスワードの設定  |

■ パスワードは TELNET と共用です。詳しくは「7. TELNET によるアクセス」を参照してください。

■ 本機1台に対して同時に開ける Web ブラウザは2つまでです。

■ Web ブラウザの JavaScript<sup>™</sup>機能は有効に設定してください。

JavaScript は、Oracle Corporation 及びその子会社、関連会社の米国及びその他の国における登録商標です。

## 7. TELNET によるアクセス

#### 7-1. TELNET 接続方法

本機には TELNET サーバーを搭載しています。TELNET クライアントから本機の IP アドレスと TCP/IP のポート番号 23 を指定してください。接続に成功するとユーザー名とパスワードの入力を求められます。工場出荷時は、どちらも半角小文字の「user」です。

また、RS-232C から <u>telnet</u> <u>CR</u> コマンドを使用して TELNET サーバーにアクセスすることも可能です。 この場合、 logout <u>CR</u> コマンドで TELNET サーバーからログアウトし、RS-232C に戻ります。

■ TELNET の最大同時接続数は1つです。

■ パスワードは HTTP と共用です。

| コマンド     | 説明                 | 備考       |
|----------|--------------------|----------|
| ?        | TELNET コマンド一覧の表示   | -        |
| logout   | TELNET サーバーからログアウト | -        |
| ip_cfg   | 通信関連の設定内容の表示       | 詳細は別項に記載 |
| set_ip   | IP アドレスの設定         | 詳細は別項に記載 |
| set_sub  | サブネットマスクの設定        | 詳細は別項に記載 |
| set_gw   | デフォルトゲートウェイの設定     | 詳細は別項に記載 |
| set_tcp  | TCP ポート番号の設定       | 詳細は別項に記載 |
| set_udp  | UDP ポート番号の設定       | 詳細は別項に記載 |
| set_bps  | RS-232C ボーレートの設定   | 詳細は別項に記載 |
| set_pass | パスワードの設定           | 詳細は別項に記載 |
| reboot   | 本機の再起動             | _        |

#### 7-2. TELNET コマンドー覧表

## 7-3. TELNET コマンド詳細

| 通信関連の記 | 設定内容の表示                                        |
|--------|------------------------------------------------|
| コマンド   | ip_cfg     CR     7 バイト                        |
| 備考     | ● コマンドを入力すると、以下の画面が表示されます。MAC アドレスの表示、IP アドレスの |
|        | 表示、サブネットマスクの表示、デフォルトゲートウェイの表示、TCP ポート番号の表示、    |
|        | UDP ポート番号の表示、RS-232C ボーレートの表示が可能です。            |
|        | HS-1616.telnet>ip_cfg                          |
|        | [Ethernet Address ] : [00-03-30-06-80-00]      |
|        | [Current IP Address ] : [192.168.2.254]        |
|        | [Current Subnet Mask ] : [255.255.255.0]       |
|        | [Current Default Gateway ] : [0.0.0.0]         |
|        | [Current TCP(Command) PortNo. ] : [1300]       |
|        | [Current UDP(Command) PortNo. ] : [1300]       |
|        | [RS-232C Baud Rate (bps) ] : [9600]            |
|        |                                                |

| IP アドレスの設定 |                |                                                                           |               |  |  |
|------------|----------------|---------------------------------------------------------------------------|---------------|--|--|
| コマンド       | set_ip CR 7バイト |                                                                           |               |  |  |
| 備考         | •              | コマンドを入力すると、現在の IP アドレスが表示されます。                                            |               |  |  |
|            |                | HS-1616.telnet>set_ip<br>Current IP Address :192.168.2.254<br>Change to : |               |  |  |
|            | •              | XXX. XXX. XXX. XXX 形式(10 進数)で設定する IP アドレスを入力し                             | 「Enter」を押してくだ |  |  |
|            |                | さい。「Save done.」と表示されます。                                                   |               |  |  |
|            | •              | 設定値を変更した場合、本機の再起動が必要です。                                                   |               |  |  |

| サブネットマスクの設定 |    |                                                                            |               |  |  |  |
|-------------|----|----------------------------------------------------------------------------|---------------|--|--|--|
| コマンド        | se | set_sub CR 8 バイト                                                           |               |  |  |  |
| 備考          | •  | コマンドを入力すると、現在のサブネットマスクが表示されます。                                             |               |  |  |  |
|             |    | HS-1616.telnet>set_sub<br>Current SubnetMask :255.255.255.0<br>Change to : |               |  |  |  |
|             | •  | XXX. XXX. XXX. XXX 形式(10 進数)で設定するサブネットマスクを                                 | 入力し「Enter」を押し |  |  |  |
|             |    | てください。「Save done.」と表示されます。                                                 |               |  |  |  |
|             | •  | 設定値を変更した場合、本機の再起動が必要です。                                                    |               |  |  |  |

| デフォルトゲートウェイの設定 |                        |                                                                          |               |  |  |  |
|----------------|------------------------|--------------------------------------------------------------------------|---------------|--|--|--|
| コマンド           | set_gw <u>CR</u> 7 バイト |                                                                          |               |  |  |  |
| 備考             | •                      | コマンドを入力すると、現在のデフォルトゲートウェイが表示されます。                                        |               |  |  |  |
|                |                        | HS-1616.telnet>set_gw<br>Current Gateway Address :0.0.0.0<br>Change to : |               |  |  |  |
|                | •                      | XXX. XXX. XXX. XXX 形式(10 進数)で設定するデフォルトゲートウ                               | ェイを入力し「Enter」 |  |  |  |
|                |                        | を押してください。「Save done.」と表示されます。                                            |               |  |  |  |
|                | •                      | 設定値を変更した場合、本機の再起動が必要です。                                                  |               |  |  |  |

| TCPポート番号の設定 |                  |                                                    |  |  |  |
|-------------|------------------|----------------------------------------------------|--|--|--|
| コマンド        | set_tcp CR 8 バイト |                                                    |  |  |  |
| 備考          | •                | コマンドを入力すると、現在の TCP ポート番号が表示されます。                   |  |  |  |
|             |                  |                                                    |  |  |  |
|             | •                | , 設定する TCP ポート番号を入力し「Enter」を押してください。「Save done.」とま |  |  |  |
|             |                  | ます。                                                |  |  |  |
|             | •                | TCP ポート番号は 1024~65535 から選択します。                     |  |  |  |
|             | •                | 設定値を変更した場合、本機の再起動が必要です。                            |  |  |  |

| UDP ポート番号の設定 |                                                                                                    |                                  |  |  |  |
|--------------|----------------------------------------------------------------------------------------------------|----------------------------------|--|--|--|
| コマンド         | se                                                                                                    | set_udp CR 8 バイト                 |  |  |  |
| 備考           | •                                                                                                    | コマンドを入力すると、現在の UDP ポート番号が表示されます。 |  |  |  |
|              | HS-1616.telnet>set_udp<br>Current UDP(Command) PortNo. [1300]<br>Change to :<br>● 設定する UDP ポート番号を入力し「Enter」を押してください。「Save done.」 |                                  |  |  |  |
|              |                                                                                                    |                                  |  |  |  |
|              |                                                                                                    | ます。                              |  |  |  |
|              | •                                                                                                    | UDP ポート番号は 1024~65535 から選択します。   |  |  |  |
|              | •                                                                                                    | 設定値を変更した場合、本機の再起動が必要です。          |  |  |  |

| RS-232C ボーレートの設定 |                                                     |                                                                                                    |       |  |  |
|------------------|-----------------------------------------------------|----------------------------------------------------------------------------------------------------|-------|--|--|
| コマンド             | set_bps     CR     8 バイト                            |                                                                                                    |       |  |  |
| 備考               | •                                                   | コマンドを入力すると、現在の RS-232C ボーレートが表示されます。                                                                   |       |  |  |
|                  |                                                     | HS-1616.telnet>set_bps<br>Current RS-232C Baud Rate (bps) [9600]<br>Change to (9600/19200/38400/4800): |       |  |  |
|                  | ● 設定する RS-232C ボーレートを入力し「Enter」を押してください。「Save done. |                                                                                                    |       |  |  |
|                  |                                                     | されます。                                                                                                  |       |  |  |
|                  | •                                                   | RS-232C ボーレートは 9600/19200/38400/4800 のいずれかを選                                                           | 択します。 |  |  |
|                  | •                                                   | 設定値を変更した場合、本機の再起動が必要です。                                                                                |       |  |  |

| パスワードの設定 |                                           |                                                                       |             |  |  |
|----------|-------------------------------------------|-----------------------------------------------------------------------|-------------|--|--|
| コマンド     | se                                        | set_pass CR 9 パイト                                                     |             |  |  |
| 備考       | •                                         | コマンドを入力すると、現在のパスワードが表示されます。                                           |             |  |  |
|          |                                           | HS-1616.telnet>set_pass<br>[Current PassWord] : [user]<br>Change to : |             |  |  |
|          | •                                         | 設定するパスワードを入力し「Enter」を押してください。次回ロ                                      | コグインの時から新しい |  |  |
|          | パスワードが有効になります。                            |                                                                       |             |  |  |
|          | •                                         | パスワードは HTTP と共用です。                                                    |             |  |  |
|          | •                                         | パスワードは16文字まで設定が可能です。                                                  |             |  |  |
|          | ● メモリークリア操作によってパスワードを初期値の「user」に戻せます。詳しくは |                                                                       |             |  |  |
|          |                                           | メモリークリア操作[MEMORY CLEAR ?]」を参照してください。                                  |             |  |  |

# 8. ラックマウントについて

本機は付属のラックマウントアングルにより、19 インチ EIA ラックに 1U で実装が可能です。なお本機は 内蔵ファンによる空冷方式です。ラック実装時は左右の吸排気口をふさがない様にご注意願います。

# 9. 主な仕様

| ● 概   | 格仕様                                                   |                                                                         |  |
|-------|-------------------------------------------------------|-------------------------------------------------------------------------|--|
| 対応規格  | :                                                     | SD-SDI(SMPTE ST 259M-C) HD-SDI(SMPTE ST 292-1) 3G-SDI(SMPTE ST 424M) 準拠 |  |
|       |                                                       | DVB-ASI (EN 50083-9) 準拠                                                 |  |
| 入力信号  | :                                                     | NRZI/NRZ 0.8 Vp-p 75 $\Omega$ BNCx16                                    |  |
| 出力信号  | :                                                     | NRZI/NRZ 0.8 Vp-p 75 $\Omega$ BNCx16                                    |  |
| 信号補償  | 号補償 : 3G-SDI パソロジカル信号入力時 5CFB 相当同軸ケーブルにて 100 m まで自動補償 |                                                                         |  |
|       |                                                       | HD-SDI パソロジカル信号入力時 5CFB 相当同軸ケーブルにて 150 m まで自動補償                         |  |
|       |                                                       | SD-SDI パソロジカル信号入力時 5C2V 相当同軸ケーブルにて 250 m まで自動補償                         |  |
| 外部制御  | :                                                     | 10BASE-T / 100BASE-TX RJ-45 1 系統                                        |  |
|       |                                                       | TCP/IP または UDP/IP によるコマンド通信のほか Web ブラウザからも制御可能                          |  |
|       |                                                       | RS-232C D-sub 9ピン(オス) 1系統                                               |  |
|       |                                                       | 通信方式 : 全二重                                                              |  |
|       |                                                       | ボーレート : 4,800 9,600(初期値) 19,200 38,400 bps をメニューから選択可能                  |  |
|       |                                                       | フロー制御 : ハードウェアフロー制御                                                     |  |
|       |                                                       | データビット : 8ビット                                                           |  |
|       |                                                       | ストップビット : 1ビット                                                          |  |
|       |                                                       | パリティービット : なし                                                           |  |
| その他機能 | :                                                     | 入力信号の検出・表示機能                                                            |  |
|       |                                                       | 内部温度およびファン回転状態の表示機能                                                     |  |
|       |                                                       | SDI 信号のリクロック機能                                                          |  |
|       |                                                       | 誤操作防止のためのキーロック機能                                                        |  |
|       |                                                       | 16 パターンのプリセットメモリー機能(半永久)                                                |  |
|       |                                                       | 最終状態のバックアップ機能(半永久) ほか                                                   |  |
| • -   | 設仕様                                                   |                                                                         |  |
| "電源   | :                                                     | AC 90 V $\sim$ AC 250 V                                                 |  |

| 电协      | • | NG 50 V NG 250 V                                                                     |
|---------|---|--------------------------------------------------------------------------------------|
| 消費電力    | : | 35 W (フル搭載時)                                                                         |
| 質量      | : | 約 4.5 kg (フル搭載時)                                                                     |
| 動作温湿度範囲 | : | 0 $^\circ$ $\sim$ 40 $^\circ$ 20 % RH $\sim$ 90 % RH (ただし結露なきこと)                     |
| 保存温湿度範囲 | : | -20 $^\circ\!\!\!\!\!\!\!\!\!\!\!\!\!\!\!\!\!\!\!\!\!\!\!\!\!\!\!\!\!\!\!\!\!\!\!\!$ |
| 外形寸法    | : | 幅 422 mm $	imes$ 高さ 44 mm $	imes$ 奥行 230 mm (突起物を除く)                                 |
| 付属品     | : | EIA 19型 1U ラックマウントアングル 1 組                                                           |
|         |   | ロック機構付き国内専用電源ケーブル 1本                                                                 |
|         |   | 電源 3P-2P 変換プラグ 1 個                                                                   |
|         |   | 電源スイッチカバー 1 個                                                                        |

● 外観図

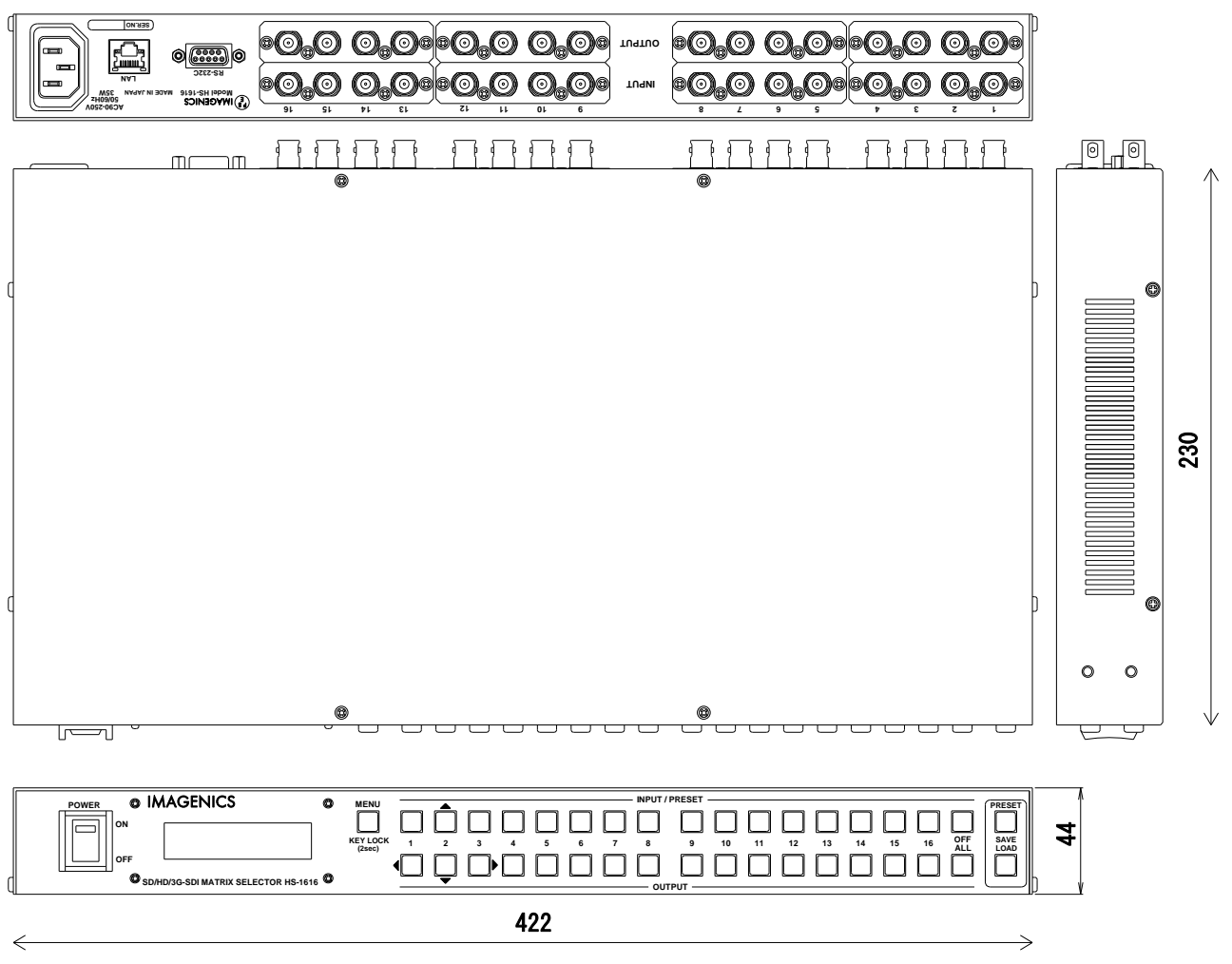

仕様および外観は改良のため予告なく変更することがありますので、予めご了承ください。

 本書の著作権はイメージニクス株式会社に帰属します。本書の一部または全部をイメージニクス 株式会社から事前に許諾を得ることなく複製、改変、引用、転載することを禁止します。
 本書の内容について、将来予告なしに変更することがあります。
 本書の内容については、万全を期して作成しましたが、万一誤り、記載もれ等お気づきの点があ りましたら、ご連絡ください。
 本機の使用を理由とする損害、逸失利益等の請求につきましては、上記にかかわらず、いかなる 責任も負いかねますので、予めご了承ください。
 本機のファームウェアおよびハードウェアに対して、リバースエンジニアリング等の手法によっ て内部を解析し利用することを禁止します。
 乱丁本、落丁本の場合はお取替えいたします。当社、営業窓口までご連絡ください。

イメージニクス株式会社

All Rights Reserved. 2016

仕様および外観は改良のため予告なく変更することがありますので、予めご了承ください。

# 製造元 イメージニクス株式会社

製品に関するお問い合わせは下記サポートダイヤルにて承ります。 フリーダイヤル 0120-480-980(全国共通) 東日本サポート TEL 03-3464-1418 西日本サポート TEL 06-6358-1712

| 本社   | 技術本部 | 〒182-0022 | 東京都調布市国領町 1-31-      | -5              |
|------|------|-----------|----------------------|-----------------|
| 営業本部 |      | 〒150-0043 | 東京都渋谷区道玄坂 1-16-      | -7 ハイウェービル 6F   |
|      |      |           | TEL 03-3464-1401 FAX | 03-3477-2216    |
| 大阪営  | 常業所  | 〒534-0025 | 大阪市都島区片町 2-2-48      | JEI 京橋ビル 3F     |
|      |      |           | TEL 06-6354-9599 FAX | 06-6354-9598    |
| 福岡営  | 常業所  | ₹812-0013 | 福岡市博多区博多駅東 1-1       | 8-25 第5博多偕成ビル3F |
|      |      |           | TEL 092-483-4011 FAX | 092-483-4012    |
|      |      |           |                      |                 |

http://www.imagenics.co.jp/

この印刷物は再生紙と環境にやさしい植物油インキを使用しています。

1706NS V2.2